## 招商银行无卡取款是怎样操作的?

1.添加"招商银行"微信公众号,打开信息界面,点击右下角"无卡取款",按提示输入本次所需取款金额(3000元以内)。

2.输入本次所需取款金额后,微信公众号会告知本次取款授权码已经发送至手机, 手机也会收到即时授权码,如图所示:

3.注意,收到授权码以后必须5分钟之内亲临银行CRS存取款一体机完成取款操作, 否则须再次索取授权码。

4.选择界面上右侧菜单"无卡交易",或者按数字键"2"。

5.选择"无卡取款",输入该银行卡绑定的手机号码。

6. 输入手机收到的授权码,点击"确认"后输入取款金额,再次点击"确认"。

7.存取款机开始造作取款请求,完成取款后按实际需求选择"需要交易凭条"或者 "终止交易"。同时手机会收到银行发来的无卡取款操作成功的短信。

## 招商银行无卡取款是怎样操作的?

1.添加"招商银行"微信公众号,打开信息界面,点击右下角"无卡取款",按提示输入本次所需取款金额(3000元以内)。

2.输入本次所需取款金额后,微信公众号会告知本次取款授权码已经发送至手机, 手机也会收到即时授权码,如图所示:

3.注意,收到授权码以后必须5分钟之内亲临银行CRS存取款一体机完成取款操作, 否则须再次索取授权码。

4.选择界面上右侧菜单"无卡交易",或者按数字键"2"。

5.选择"无卡取款",输入该银行卡绑定的手机号码。

6. 输入手机收到的授权码,点击"确认"后输入取款金额,再次点击"确认"。

7.存取款机开始造作取款请求,完成取款后按实际需求选择"需要交易凭条"或者

"终止交易"。同时手机会收到银行发来的无卡取款操作成功的短信。

## 无卡取款是怎样操作的

若您使用的是招行一卡通,您无需携带一卡通,只需登录微信银行或手机银行(目前只有iphone版、android版支持)办理取款预约,凭短信授权即可在有效期内(五分钟内)通过我行任意自助设备(atm/crs)进行无卡取款,享受安全便捷的服务。登录微信银行点击"无卡取款"即可预约【微信预约需先绑定一卡通,一卡通不能透支】。手机银行登录后请选择"特色服务"下操作。

农行自动存款机 一直是无卡存款的1500元 存的过程中退出不能识别的100 是真的 就是旧了点最后显示存款1500

外地的不知道,本地的你去自动存款机上输入卡号就会显示姓名,看一下姓名对的就可以存钱了,不用输密码的.本地的存钱没有手续费.